## Mobile App Quick Guide

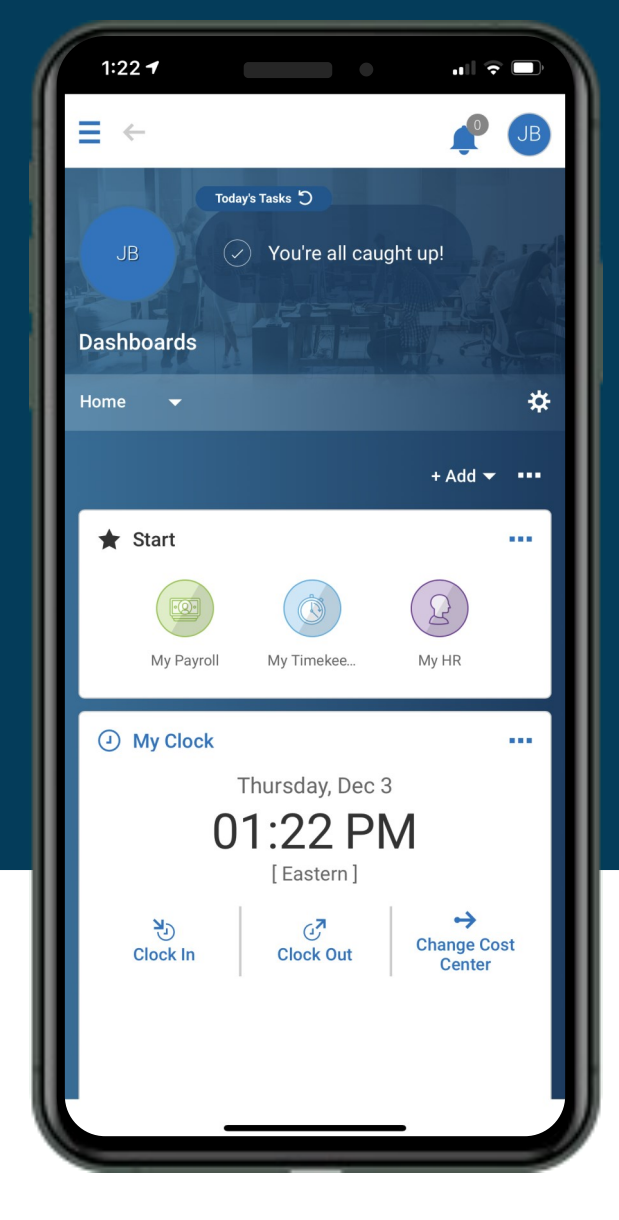

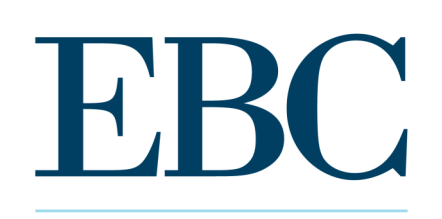

PAYROLL • HR SERVICES

## Kronos

**Workforce Ready** 

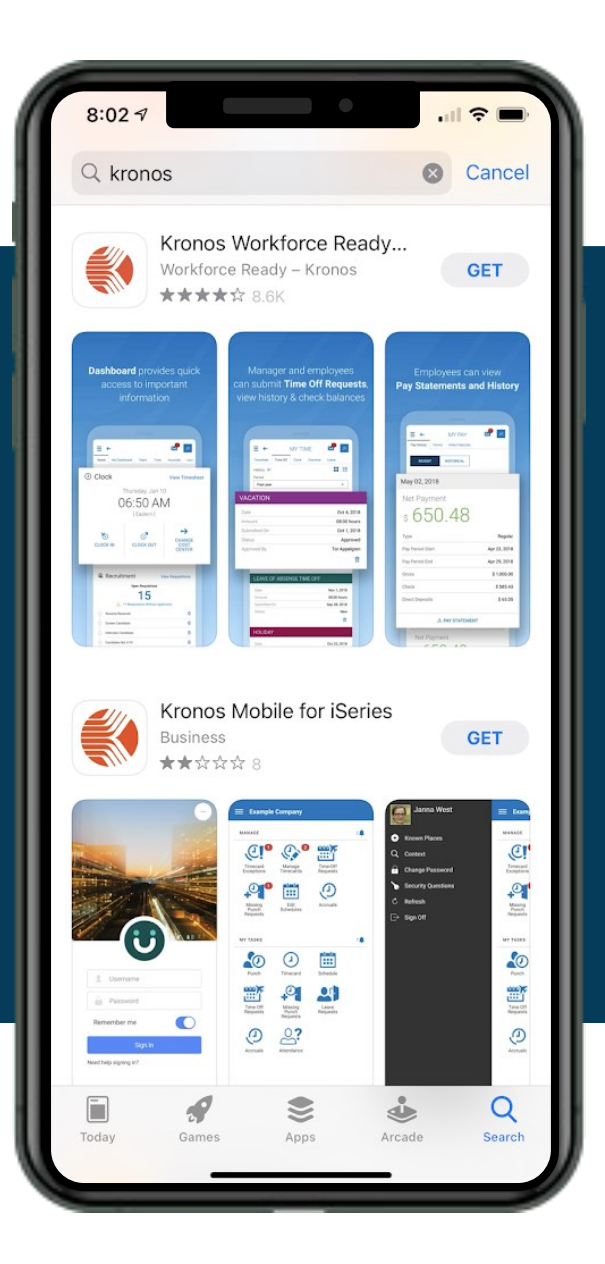

Workforce Ready offers a mobile solution designed for managers and employees to help you be productive wherever you are.

Search for Kronos Workforce Ready in the Google Play or App Store to get started.

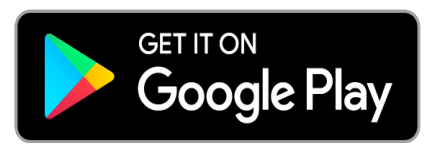

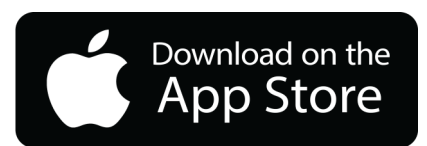

After you download the Workforce Ready app, you will need to finish setting up the app.

|                                                             | 8:02 1<br>KRONOS<br>Welcome to Workforce Ready                                               | 1:15<br>KRONOS*<br>POD5 Kronos Super Admin                                                                                                    |
|-------------------------------------------------------------|----------------------------------------------------------------------------------------------|----------------------------------------------------------------------------------------------------|
|                                                             | Select your region                                                                           | Log In 1:15 PM [EST]                                                                                                    |
| Select your region<br>then enter your<br>Company Shortname. | <ul> <li>Australia</li> <li>Europe</li> <li>North America</li> <li>Dimensions HCM</li> </ul> | Username  Password  LOGIN                                                                                                    |
|                                                             | Company Shortname *  Company Shortname CONTINUE                                              | You are accessing the Workforce Ready application hosted<br>by Kronos Incorporated. Access to this environment is<br>limited to authorized support staff. All data within this<br>environment is classified as Confidential. When accessing<br>this information, you are required to maintain the security,<br>availability and confidentiality of this information and |
|                                                             |                                                                                              | system. In the event you identify an issue related to<br>Security, Availability or Confidentiality of the system,<br>please notify your System Administrator. Thank you.<br>Copyright © 2020 All Rights Reserved. v71 Artifact:<br>r71.215                                                                                                    |

Enter your username and password, then click LOGIN.

Punches can be completed right from your Dashboard. Scroll down to the My Clock widget to access punch features.

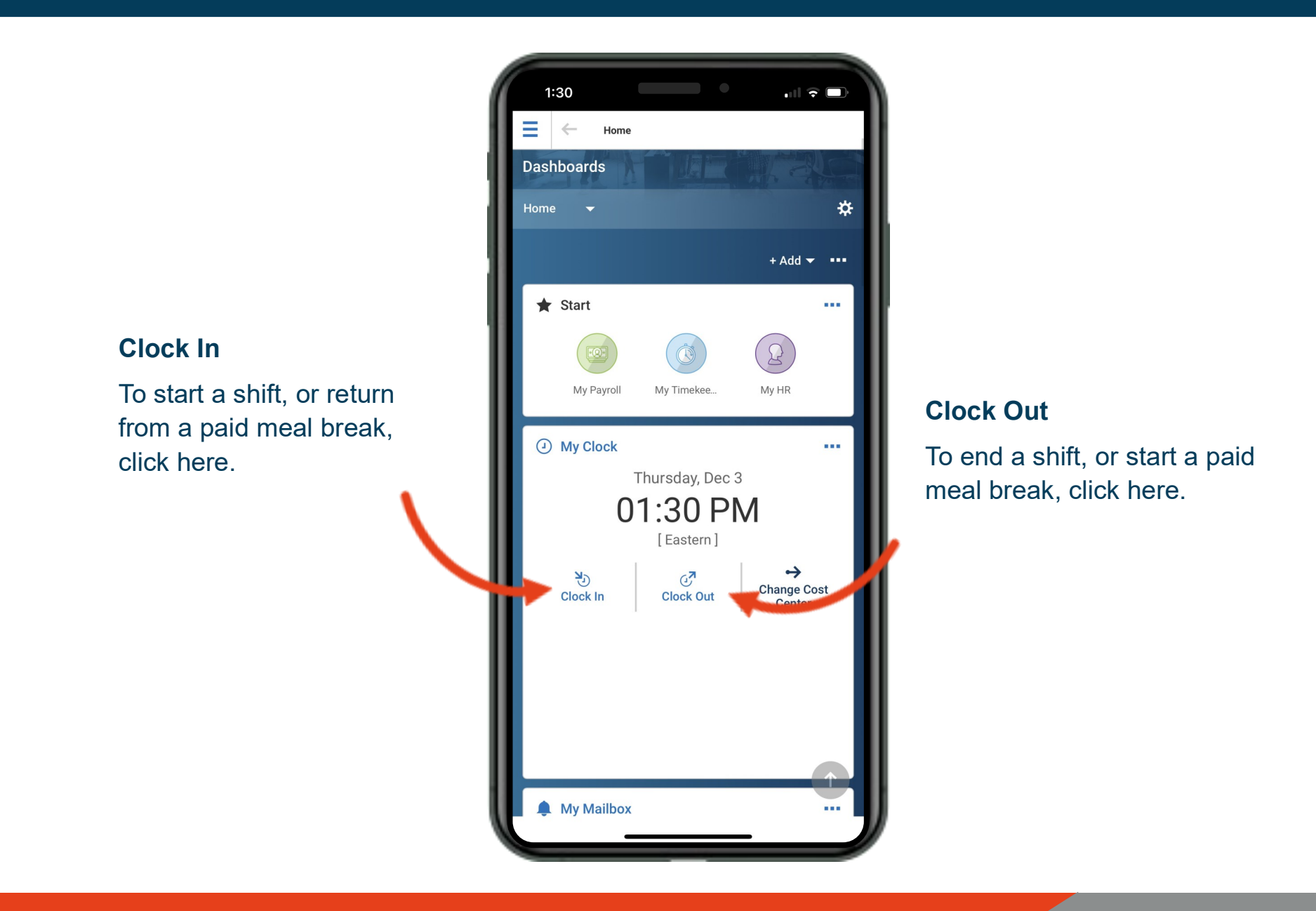

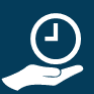

Request a sick day right from your Dashboard. Scroll down to the My Accrual balances to get started.

**Request Sick** 

Click here to open a time off request

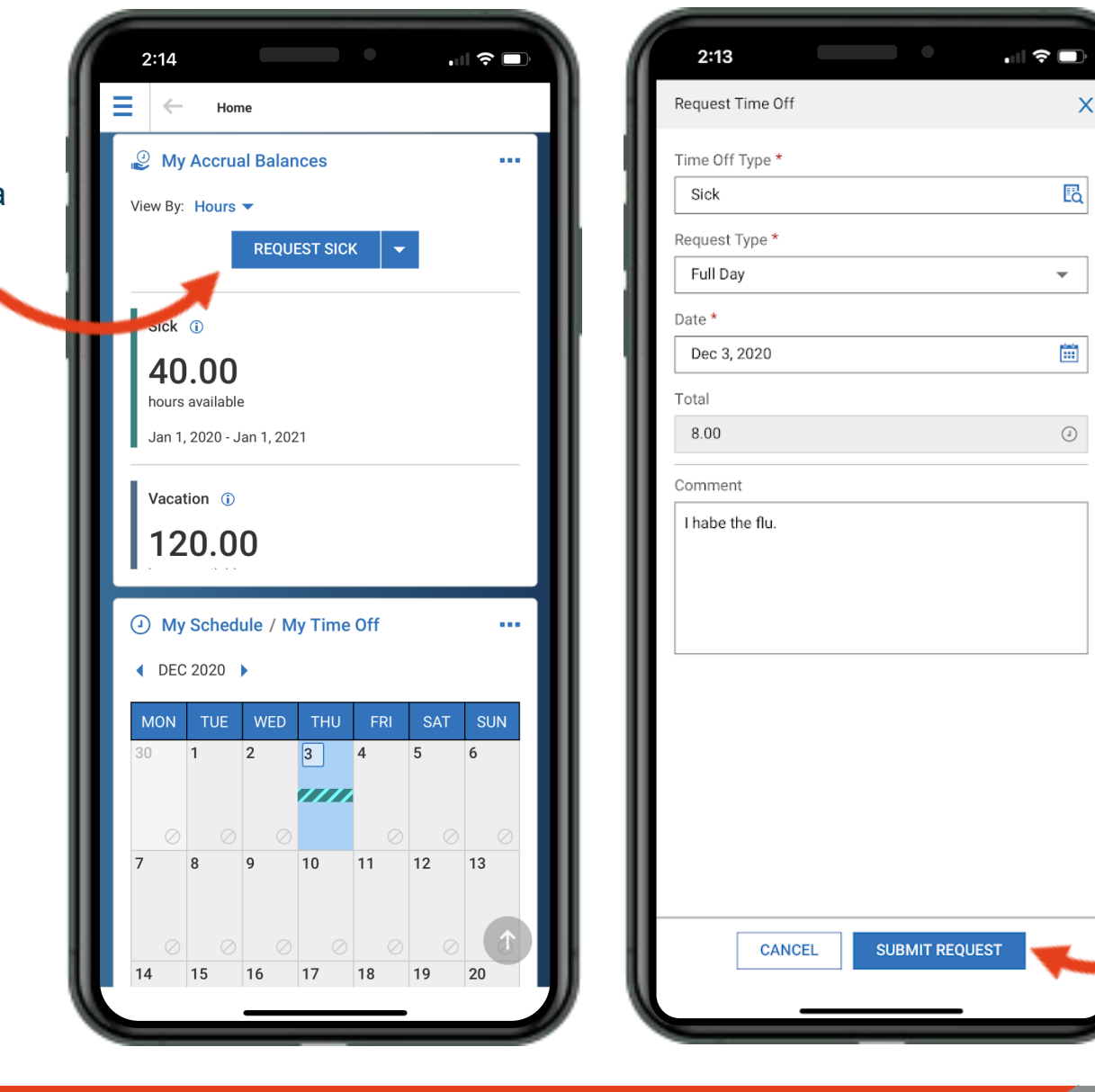

Request Time Off

Enter time off details then submit your request.

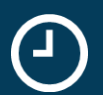

Check your schedule from your Dashboard. Scroll down to the My Schedule/My Time Off widget to get started.

.... 🕆 🗖 2:44 ul 🕆 🗖 2:42  $\leftarrow$ Home ⇒ ∈ **MY SCHEDULE** Sick (i) Schedule **Open Shifts** 40.00 ♦ Nov 2020 ► NOV 03 TODAY ... .... hours available Show Open Shifts Click here to view MON TUE SUN WE Jan 1, 2020 - Jan 1, 2021 Sync Schedule more options in-2 1 Vacation (i) cluding Show 8 9 10 11 12 13 14 **My Schedule** 120.00 **Open Shifts** 15 16 17 18 19 20 21 hours available Click here to open My Jan 1, 2020 - Jan 1, 2021 22 23 24 25 26 27 28 Schedule and review 3 29 30 2 4 5 shift details. In My Schedule / My Time Off .... 020 Nov 1 SUN Shift Details Not Scheduled MON 2 3 1 5 6 Nov 2 MON Scroll down below 7777 the calendar view Shift 08:00a - 04:00p From 08:00a to view shift details 9 10 11 12 13 То 04·00n ➤ DETAILS 19 15 16 17 18 20 Nov 3 TUE Shift 08:00a - 04:00p